# Gestione certificati su RV110W

# Obiettivo

Un certificato è un documento elettronico utilizzato per proteggere una VPN.

Questo documento spiega come gestire le impostazioni dei certificati sull'RV110W.

## Dispositivi interessati

**RV110W** 

### Procedura

#### Genera un nuovo certificato

Passaggio 1. Usare l'utility di configurazione del router per scegliere VPN > Gestione certificati, quindi fare clic sul pulsante di opzione Genera un nuovo certificato.

| Certificate Management                           |            |
|--------------------------------------------------|------------|
| Import or Generate Certificate                   |            |
| Certificate Last Generated or Imported: 01/01/10 | ) 12:36 AM |
| Generate a New Certificate                       |            |
| Import Certificate From a File                   |            |
| Certificate Filename:                            | Browse     |
| Generate Certificate                             |            |
| Export for Admin Export for Cliv                 | ent        |
| Cancel                                           |            |

Nota: Questo sostituisce il vecchio certificato della RV110W.

Passaggio 2. Fare clic su Genera certificato.

| Certificate Management                           |          |
|--------------------------------------------------|----------|
| Import or Generate Certificate                   |          |
| Certificate Last Generated or Imported: 01/01/10 | 12:36 AM |
| Generate a New Certificate                       |          |
| Import Certificate From a File                   |          |
| Certificate Filename:                            | Browse   |
| Generate Certificate                             |          |
| Export for Admin Export for Clie                 | nt       |
| Cancel                                           |          |

### Importa certificato da file

Passaggio 1. Fare clic sul pulsante di opzione Importa certificato da un file.

| mpo   | ort or Generate C  | ertificate  |            |            |        |
|-------|--------------------|-------------|------------|------------|--------|
| Certi | ficate Last Gener  | ated or Im  | ported: 01 | 01/10 12:3 | 6 AM   |
| 0 0   | Generate a New (   | Certificate |            |            |        |
| 01    | mport Certificate  | From a Fil  | e          |            |        |
| Cert  | ificate Filename:  |             |            |            | Browse |
|       | Install Certificat | 3           |            |            |        |
|       |                    |             |            | or Oliopt  | _      |

Passaggio 2. Fare clic su Sfoglia.

| Certificate Manageme          | ent                         |
|-------------------------------|-----------------------------|
| Import or Generate Certificat | te                          |
| Certificate Last Generated or | Imported: 01/01/10 12:36 AM |
| 🔘 Generate a New Certifica    | te                          |
| Import Certificate From a     | File                        |
| Certificate Filename:         | Browse                      |
| Install Certificate           |                             |
| Export for Admin              | Export for Client           |
| Cancel                        |                             |

Passaggio 3. Individuare il file del certificato e fare clic su Installa certificato.

| Certificate Management                           |            |
|--------------------------------------------------|------------|
| Import or Generate Certificate                   |            |
| Certificate Last Generated or Imported: 01/01/10 | 0 12:36 AM |
| 🔘 Generate a New Certificate                     |            |
| Import Certificate From a File                   |            |
| Certificate Filename: Certificate_File.txt       | Browse     |
| Install Certificate                              |            |
| Export for Admin Export for Cli                  | ent        |
| Cancel                                           |            |

#### Esporta per amministratore

**Nota:** In questo modo viene scaricato il file del certificato per l'amministratore. Il file contiene la chiave privata e deve trovarsi in un percorso sicuro.

Passaggio 1. Fare clic su Esporta per amministratore.

| nport or Generate Certifica  | ite                         |
|------------------------------|-----------------------------|
| ertificate Last Generated or | Imported: 01/01/10 12:36 AM |
| Generate a New Certifica     | ate                         |
| D Import Certificate From a  | File                        |
| Certificate Filename:        | Browse                      |
| Generate Certificate         |                             |
|                              | Export for Client           |

Passaggio 2. Fare clic su Salva.

### Esporta per client

Passaggio 1. Fare clic su Esporta per client.

| ertificate Last Generated or Imported: 01/01/10 12: | 36 AM  |
|-----------------------------------------------------|--------|
|                                                     | 007 m  |
| Generate a New Certificate                          |        |
| Import Certificate From a File                      |        |
| ertificate Filename:                                | Browse |
| Generate Certificate                                |        |
|                                                     |        |

**Nota:** In questo modo viene scaricato il file di certificato per il client e viene utilizzato dagli utenti QuickVPN.

Passaggio 2. Fare clic su Salva.